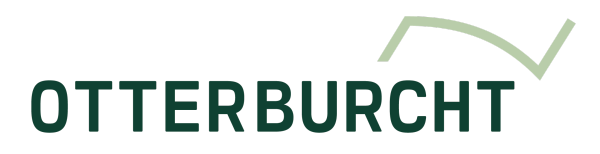

# Booking Software

## 1. Purpose

This procedure describes the steps to create a meeting with externals and/or book a meeting room.

# 2. Used abbreviations

MR: MeetingRoom

# 3. Methodology

Go to: <u>visitor.otterburcht.eu</u> Login with mail address and password:

| Sign in to your account      |  |  |  |  |  |  |  |
|------------------------------|--|--|--|--|--|--|--|
| Username or email            |  |  |  |  |  |  |  |
| soraya.lernout@aatechnics.eu |  |  |  |  |  |  |  |
| Password                     |  |  |  |  |  |  |  |
|                              |  |  |  |  |  |  |  |
|                              |  |  |  |  |  |  |  |
| Sign In                      |  |  |  |  |  |  |  |
|                              |  |  |  |  |  |  |  |

### 3.1 Booking MeetingRoom

Click on "Reservations" in the menu Then click on "Create Reservation"

| Soraya Lernout<br>Office | - |
|--------------------------|---|
| Otterburcht              |   |
| 😤 Visitors & Meetings    |   |
| Reservations             |   |
| Reservations             |   |
| Create Reservation       |   |

A pop-up will open with the overview of the available MR:

| servations |                 |                           |                              |               |       |              |                              |                              |               |
|------------|-----------------|---------------------------|------------------------------|---------------|-------|--------------|------------------------------|------------------------------|---------------|
| < > Decen  | nber 12, 2024 🗸 |                           |                              |               | Today | Timeline Day | Timeline W                   | eek Timeline                 | Month         |
|            |                 |                           |                              |               |       |              |                              |                              |               |
|            | 08:00           | 09:00                     | 10:00 <b>10:39</b>           | 11:00         | 12:00 | 13:00        | 14:00                        | 15:00                        | 16:0          |
| Atrium     |                 |                           |                              |               |       |              |                              |                              |               |
| Dave       |                 |                           | Reserv<br>10:30 - 1          | ation<br>2:00 |       |              |                              | Reservation<br>15:00 - 16:00 | Rese<br>16:00 |
| Bryce      |                 | Reservation 09:00 - 10:30 |                              |               |       |              | Reservation<br>14:00 - 16:00 |                              | Rese<br>16:00 |
| Keenan     |                 |                           | Reservation<br>10:00 - 11:00 |               |       |              |                              | Reservation<br>15:00 - 17:00 |               |
| Avidan     |                 |                           | Reservation<br>10:00 - 11:30 |               |       |              | Reservation 14:00 - 16:00    |                              |               |
| Olivia     |                 |                           | Reservation<br>10:00 - 11:00 |               |       |              |                              |                              |               |

#### Double-click on the desired start time. A pop-up will open:

| title |                  |      |
|-------|------------------|------|
| host  | Soraya Lernout   |      |
| start | 12-12-2024 13:00 |      |
| end   | 12-12-2024 13:30 |      |
|       | Close            | Save |
|       |                  |      |

Title: Name the meeting if desired Host: default yourself Start: start date and time End: end date and time

Click "Save"

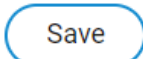

The MR is booked.

### 3.2 Overview occupation

Click on "Reservations" in the menu Then click on "Reservations"

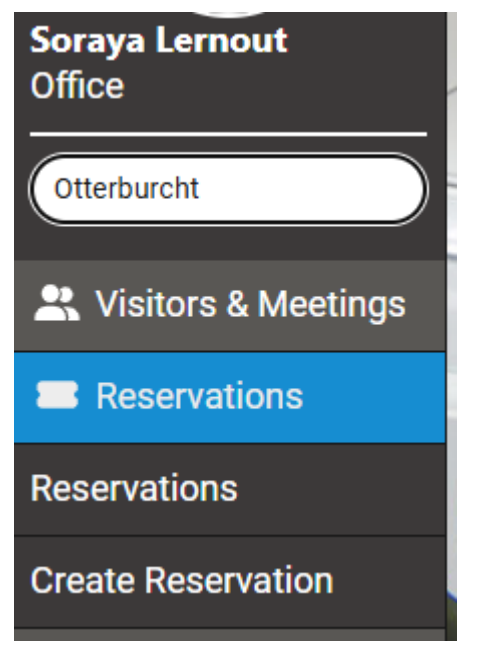

#### The calendar view opens:

| < > December 12, | 2024 🗸 |                              |                              |               |       |       |                              |                              | Today                        | Timeline Day | Timeline Week | Timeline Month |
|------------------|--------|------------------------------|------------------------------|---------------|-------|-------|------------------------------|------------------------------|------------------------------|--------------|---------------|----------------|
| Dec 12, Thursday |        |                              |                              |               |       |       |                              |                              |                              |              |               |                |
|                  | 08:00  | 09:00                        | 10:00                        | 11:00         | 12:00 | 13:00 | 14:00                        | 15:00                        | 16:00                        | 17:00        | 18:00         | 19:00 20       |
| Atrium           |        |                              |                              |               |       |       |                              |                              |                              |              |               |                |
| Dave             |        |                              | Reserva<br>10:30 - 1:        | ition<br>2:00 |       |       |                              | Reservation<br>15:00 - 16:00 | Reservation<br>16:00 - 17:00 |              |               |                |
| Вгусе            |        | Reservation<br>09:00 - 10:30 |                              |               |       |       | Reservation<br>14:00 - 16:00 |                              | Reservation<br>16:00 - 17:30 |              |               |                |
| Keenan           |        |                              | Reservation<br>10:00 - 11:00 |               |       |       |                              | Reservation<br>15:00 - 17:00 |                              |              |               |                |
| Avidan           |        |                              | Reservation<br>10:00 - 11:30 |               |       |       | Reservation<br>14:00 - 16:00 |                              |                              |              |               |                |
| Olivia           |        |                              | Reservation<br>10:00 - 11:00 |               |       |       |                              |                              |                              |              |               |                |
|                  | 4      |                              |                              |               |       |       |                              |                              |                              |              |               |                |

Use the filters at the top right to adjust the view.